### 1. Открываем дневник.ру

2. Раздел Профиль - почта

|                                                                                                    |                                                 | НАИТИПРИ                                     | ложени                      |                                                                                                  |  |  |  |  |  |
|----------------------------------------------------------------------------------------------------|-------------------------------------------------|----------------------------------------------|-----------------------------|--------------------------------------------------------------------------------------------------|--|--|--|--|--|
| Иневник 1 🔺 😏                                                                                                    | /                                               |                                              | Q                           | Надршина Я.К Помощь<br>Сотрудник Выход                                                           |  |  |  |  |  |
| ОБРАЗОВАНИЕ ПРОФИЛЬ ОБЩЕНИЕ ПРИЛОЖЕНИЯ<br>Сообщения Почта Календаро от Вления Друзья Группы События Блог Файлы<br>Обратите внимание Сотрудник ОО обязан выполнять распоряжение Правительства РФ от 17.12.2009 № 1993-р |                                                 |                                              |                             |                                                                                                  |  |  |  |  |  |
| Все оценки за проведенные уроки выставлены                                                                                                    | Актуальные ДЗ на<br>ближайшие уроки<br>выданы   | Все темы<br>прошедших<br>уроков<br>заполнены | ?                           | Пропущены записи<br>Не прочитаны записи,<br>созданные более 24<br>часов назад<br>Просмотреть > 3 |  |  |  |  |  |
| <ul> <li>Нажмите на карточку, чтобы увидеть сп</li> <li>Журналы</li> <li>5 А 7 А 8 В 10 БФ</li> <li>5 Б 7 Б 8 Б</li> </ul>                                                                                             | исок задач<br>Результаты ЕГЭ и ОГЭ Статистика Э | ЖД Печать Экспорт<br>Все классы >            | МБОУ "Л<br>Страни<br>Учител | Пицей №40"<br>ица школы<br>льская                                                                |  |  |  |  |  |

#### 3. Если заходим 1 раз – нажимаем «Да»

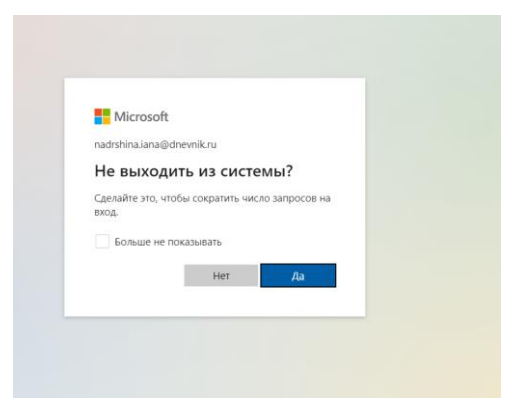

4. Выбираем значок Teams в левой колонке

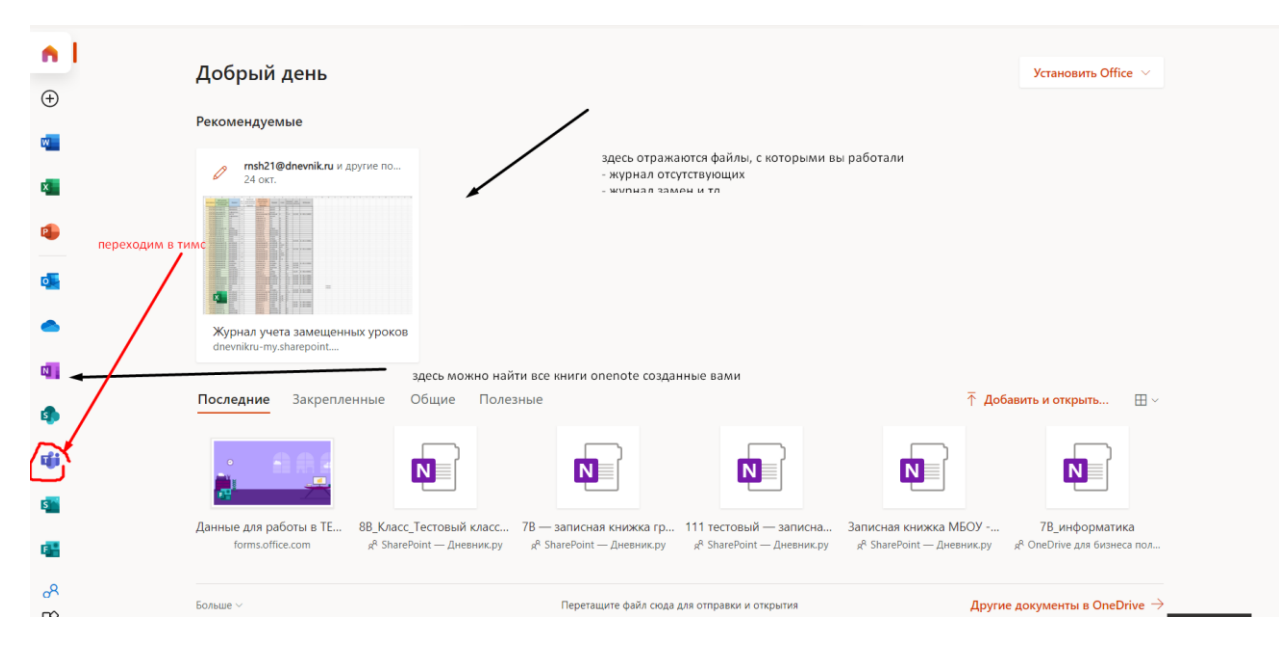

### 4. Попадаем на страницу тимса

| <b>оро</b><br>Действия | Команды          |                 |                                 | 人 ③ 号.1   | Присоединиться или создать команду |
|------------------------|------------------|-----------------|---------------------------------|-----------|------------------------------------|
| ∎¶<br><sup>Чат</sup>   | ▼ Ваши команды   | это ко<br>кажды | манды<br>ій класс= своя команда |           |                                    |
| оманды                 |                  |                 |                                 |           |                                    |
| а<br>Задания           | <b>1</b>         | MD              | 5                               | 5         | 5                                  |
| <b>ш</b><br>алендарь   | МБОУ "Лицей №40" | 5A              | 55                              | 5B        | 5Г                                 |
| Звонки                 |                  |                 |                                 |           |                                    |
| Файлы                  |                  |                 |                                 |           |                                    |
|                        | 6                | 6               | 6                               | <u>11</u> | 7                                  |
|                        | 6A               | 6Б              | 6B                              | 6Г        | 7А                                 |
| Ŕ                      |                  |                 |                                 |           |                                    |
| жиложения<br>?         | 7                | 7               | 7                               | 8         | 8                                  |

# Устройство тимса

- 1. Каждый класс это отдельная команды. У вас должны быть подключены все классы, с которыми вы работаете
- 2. Выбираем любой класс (команды) заходим в нее
- 3. В команде есть каналы, они соответствуют предметам

| < Все команды         | 💋 Общий | Публикации Фай  | лы Записная книжка кла З | Задания Оц | енки +          |                  | ⊚ Команда | <b>©</b> 4 Встреча |
|-----------------------|---------|-----------------|--------------------------|------------|-----------------|------------------|-----------|--------------------|
| MD                    |         |                 |                          |            |                 |                  |           |                    |
| 5A                    |         |                 | Лобро поу                |            | в класс "5      | <b>\</b> "       |           |                    |
| Общий                 |         |                 | дооро пож                | аловатс    | S B KHACC JI    |                  |           |                    |
| Английский язык       |         |                 | Выбери                   | те место д | ля начала       |                  |           |                    |
| Биология              |         | каналы = предме | ам                       |            |                 |                  |           |                    |
| География             |         |                 |                          |            |                 |                  |           |                    |
| Геометрия             |         |                 |                          |            | <b>S</b>        | 1                |           |                    |
| ИЗО                   | /       |                 |                          |            | 8-8-            | 5                |           |                    |
| Информатика           |         |                 |                          |            |                 |                  |           |                    |
| История               |         |                 |                          |            |                 |                  |           |                    |
| Литература            |         |                 | Отправить учебные матери | алы        | Найти справку и | чебные материалы |           |                    |
| Математика            |         |                 |                          |            |                 |                  |           |                    |
| Музыка                |         |                 |                          |            |                 |                  |           |                    |
| ОФЭ ((Введение в ЕНП) |         |                 |                          |            |                 |                  |           |                    |
| Русский язык          |         |                 |                          |            |                 |                  |           |                    |
| Технология            |         |                 |                          |            |                 |                  |           |                    |
| Физкультура           |         |                 |                          |            |                 |                  |           |                    |

- 4. Вы выбираете свой канал и в дальнейшем отправляете там сообщения ученикам.
- 5. Сверху расположена Книга для занятий.

## Планирование конференции

1. Переходим в свой канал (предмет). В правом верхнем углу выбираем Встреча (стрелочка вниз) – «Запланировать собрание»

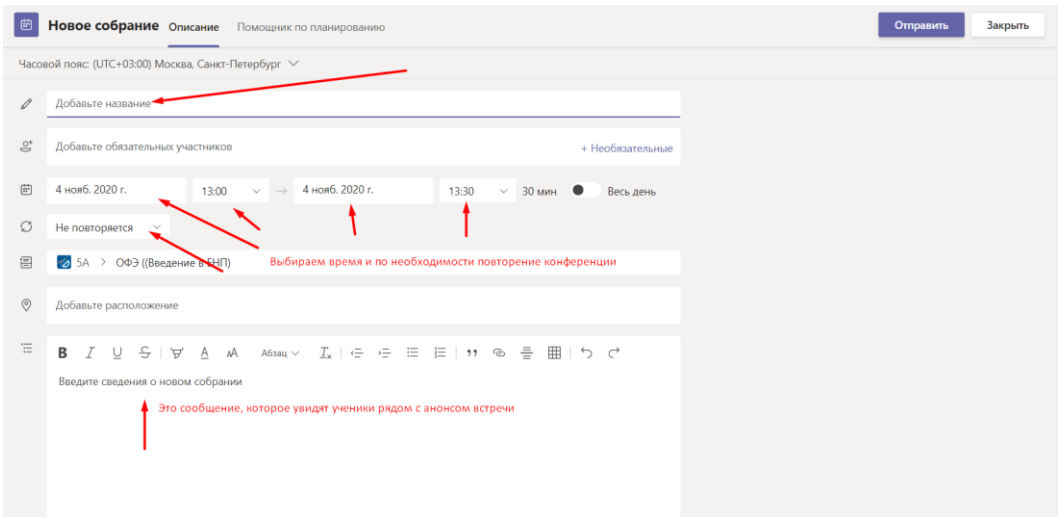

2. Сохраняем. В канале появляется уведомление о встрече

| Ē   | Новое собра                            | ние Описание Помощник по планиров                                  | анию                 |                  | c                  | Этправить Закрыть |
|-----|----------------------------------------|--------------------------------------------------------------------|----------------------|------------------|--------------------|-------------------|
| Час | овой пояс (UTC+03                      | 00) Москва, Санкт-Петербург 🗡                                      |                      |                  |                    |                   |
| 0   | Тестовая встреч                        | a                                                                  |                      |                  |                    |                   |
| ů.  | Добавьте обяза                         | тельных участников                                                 |                      | + Необязательные |                    |                   |
| Ē   | 2 нояб. 2020 г.                        | 14:00 — — 2 нояб. 202                                              | 0 г.) 14:30 ~ 30 мин | • Весь день      |                    |                   |
| Ø   | Не повторяется                         | ×                                                                  |                      |                  |                    |                   |
| 8   | 📴 111 тестовы                          | й > Общий                                                          |                      |                  |                    |                   |
| 0   | Добавьте распо                         | ложение                                                            |                      |                  |                    |                   |
| 11  | В І Ц<br>Всем привет!<br>Подключайтесь | S   ∀ A AA Adsau ∽ I <sub>x</sub>   ∈                              |                      | 5 C              |                    |                   |
|     |                                        |                                                                    | Оправить учеоные м   | атериалы         | паити справку и уч | неоные материал   |
|     |                                        |                                                                    |                      |                  | Сегодня            |                   |
|     | N                                      | nadrshina.iana@dnevnik.ru<br>Всем привет!<br>Подключайтесь к уроку | 13:40                |                  |                    |                   |
|     |                                        | Тестовая встреча<br>понедельник, 2 нояб                            | ря 2020 г. в 14:00   |                  |                    |                   |
|     |                                        | ← Ответить                                                         |                      |                  |                    |                   |
|     |                                        |                                                                    |                      |                  |                    |                   |

 Далее если нажимаем на эту встречу мы можем ее начать. (ученики просто подключаются по этой ссылке)

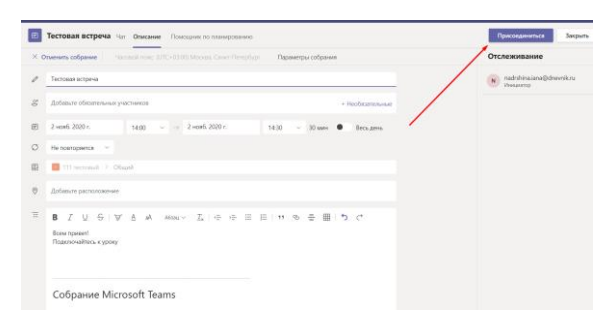